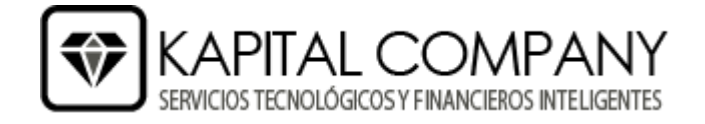

## **MANUAL CAMBIO IVA 15%**

1. Crear el porcentaje de IVA15, en Contabilidad->Impuestos

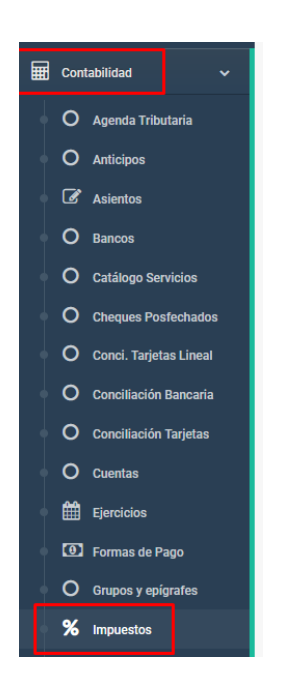

2. Llenar los datos necesarios "Descripción", "%IVA", "Subcuentas compras y ventas", presionar nuevo

| El % Reargo de equivalencia es un impuesto que se aplica a las compras a proveedores si lo tenemos activado en las opciones de la empresa (sección facturación). Y se aplica a los clientes si está activado en los datos generales de ese<br>cliente.<br>La subcuenta predeterminada para compras es la marcada como cuenta especial IVASOP. y la de ventas la marcada como IVAREP.<br>2.Quieres ver los artículos que tienes con cada impuesto? Lo tienes muy fácil desde el informe de artículos, pestaña impuestos. |             |              |                                  |                       |          |  |  |
|----------------------------------------------------------------------------------------------------|-------------|--------------|----------------------------------|-----------------------|----------|--|--|
| IVA                                                                                                    | ICE         |              |                                  |                       |          |  |  |
| Código                                                                                                    | Descripción | % <b>IVA</b> | % Recargo Subcuenta compras 2023 | Subcuenta ventas 2023 | Acciones |  |  |
| IVA12                                                                                                    | 2 IVA 12%   | 12 🗘         | 0 🗘 101050101                    | 201070101             | P 🔒 H o  |  |  |
| IVA0                                                                                                    | IVA 0%      | 0 \$         | 0 \$                             |                       | • • • •  |  |  |
|                                                                                                    | IVA 15%     | 15 🗘         | 0 0                              | 201070101             | Nuevo    |  |  |

NOTA: El código se crea de manera automática dependiendo el valor ingresado en %IVA.

3. Una vez creado, debemos escoger como impuesto predeterminado.

| IVA ICE |                |       |           |                        |                       | × .        |
|---------|----------------|-------|-----------|------------------------|-----------------------|------------|
| Código  | Descripción    | % IVA | % Recargo | Subcuenta compras 2023 | Subcuenta ventas 2023 | Acciones   |
| IVA15   | IVA 15%        | 15 🗘  | 0 0       | 101050101              | 201070101             | / <b>P</b> |
| IVA12   | IVA 12%        | 12 🗘  | 0 0       | 101050101              | 201070101             | P 1 H 0    |
| IVA0    | IVA 0%         | 0 0   | 0 0       |                        |                       | P 🔒 H o    |
|         | Nuevo impuesto | 0 0   | 0 0       |                        |                       | O Nuevo    |

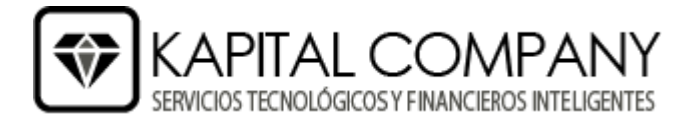

## PROCESO PARA CAMBIAR EL IVA DE ARTICULOS Y SERVICIOS MASIVAMENTE.

1. Ingresar a Informes->Artículos->Impuestos

| Bienvenid@,<br>FernandoE<br>MENU |   | 📥 Info                                           | orme de               | e artículo               | SB           |          |            |        |                             |                                 |          |
|----------------------------------|---|--------------------------------------------------|-----------------------|--------------------------|--------------|----------|------------|--------|-----------------------------|---------------------------------|----------|
| Activos Fijos                    | ~ | II Estadísticas                                  | Stock                 | U Impuestos 💕 Var        | ios 💕 Kardex | Forecast |            |        |                             |                                 |          |
| 曫 Administrador                  | ~ | Impuesto                                         | L                     |                          | Familia      |          | Fabricante |        |                             | Cambiar a                       |          |
| 🐂 Compras                        | ~ | Sin impuesto <ul> <li>Solo artículos?</li> </ul> | O Solo servicios?     | O Artículos y Servicios? | Todos        | *        | Todos      |        | <ul> <li>Mostrar</li> </ul> | Seleccione impuesto Asumir iva? | Procesar |
| Contabilidad                     | ~ |                                                  |                       |                          |              |          |            |        |                             |                                 | ·        |
| 鑙 скм                            | ~ | Familia<br>Ningun artículo encor                 | Fabricante<br>Itrado. | Referencia + Desc        | cripción     |          |            | Precio | Impuesto                    | Precio+IVA                      | Stock    |
| G. Formularios                   | ~ |                                                  |                       |                          |              |          |            |        |                             |                                 |          |
| Importaciones                    | ~ |                                                  |                       |                          |              |          |            |        |                             |                                 |          |
| Informes                         | ~ |                                                  |                       |                          |              |          |            |        |                             |                                 |          |
| O Anticipos                      |   |                                                  |                       |                          |              |          |            |        |                             |                                 |          |
| Centers                          |   |                                                  |                       |                          |              |          |            |        |                             |                                 |          |

2. En la pantalla tenemos en lado derecho filtros para buscar todos los articulos ya sea por impuesto actual (0, 12, 8, etc), por familia y por fabricantes, tambien se puede filtrar si queremos solo articulos, solo servicios o todos, el boton azul "Mostrar" es opcional, al presionar ese boton nos indica en pantalla todos los articulos a los que se afectara el cambio del IVA con los filtros que hayamos seleccionado.

| Lestad                           | nforme              | de artículos 🖻                    |           |                                            |            |          |
|----------------------------------|---------------------|-----------------------------------|-----------|--------------------------------------------|------------|----------|
| Impuesto<br>IVA 12%<br>Solo arti | culos? 🔿 Solo servi | Familia Fabricante<br>Todos Todos | Mostrar   | Cambiar a<br>Seleccione imp<br>Asumir iva? | puesto     | Procesar |
| Familia                          | Fabricante          | Referencia + Descripción          | Precio    | Impuesto                                   | Precio+IVA | Stock    |
| C145 [+]                         | 006 [+]             | 0061905G16A05L CHAQUETA LINO      | 159.82 \$ | IVA12                                      | 179.00 \$  | 99       |
| C145 [+]                         | 006 [+]             | 0061905G16A05M CHAQUETA LINO      | 159.82 \$ | IVA12                                      | 179.00 \$  | 117      |
| C145 [+]                         | 006 [+]             | 0061905G16A05S CHAQUETA LINO      | 159.82 \$ | IVA12                                      | 179.00 \$  | 91       |
| C145 [+]                         | 006 [+]             | 0061905G16A05XL CHAQUETA LINO     | 159.82 \$ | IVA12                                      | 179.00 \$  | 82       |
| C145 [+]                         | 006 [+]             | 0061905G16A05XS CHAQUETA LINO     | 159.82 \$ | IVA12                                      | 179.00 \$  | 52       |
| C145 [+]                         | 006 [+]             | 0061905G16A05XXL CHAQUETA LINO    | 159.82 \$ | IVA12                                      | 179.00 \$  | 66       |
| C134 [+]                         | 006 [+]             | 00619AB0902L CHAQUETA CORDUROY    | 159.82 \$ | IVA12                                      | 179.00 \$  | 87       |
| C134 [+]                         | 006 [+]             | 00619AB0902M CHAQUETA CORDUROY    | 159.82 \$ | IVA12                                      | 179.00 \$  | 105      |
| C134 [+]                         | 006 [+]             | 00619AB0902S CHAQUETA CORDUROY    | 159.82 \$ | IVA12                                      | 179.00 \$  | 86       |

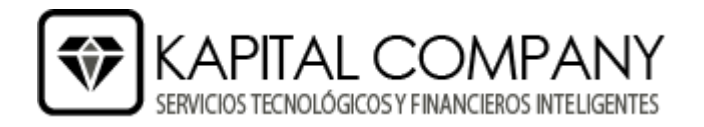

3. Una vez hayamos seleccionado los articulos/servicios que deseamos cambiar el IVA en la parte derecha de color verde nos aparece un campo de opciones para poder escoger el IVA al cual vamos a cambiar, al presionar procesar se aplicara a todos los articulos/servicios que estén con los filtros ingresados en la iteración anterior.

| La Informe de artículos ≅       |                     |            |              |          |            |         |             |          |
|---------------------------------|---------------------|------------|--------------|----------|------------|---------|-------------|----------|
| 🔒 Estadísticas 🛛 🗟 Stock        | U Impuestos         | Varios     | 💕 Kardex 🛛 👔 | Forecast |            |         |             |          |
| Impuesto                        |                     |            | Familia      |          | Fabricante |         | Cambiar a   |          |
| IVA 12%                         |                     |            | Todos        | -        | Todos      | Mostrar | IVA 15%     | Procesar |
| Solo artículos? O Solo servicio | os? O Artículos y S | Servicios? |              |          |            |         | Asumir iva? |          |

**Nota:** El campo "Asumir IVA", significa que el precio final se mantiene y solo cambia el precio sin IVA para así mantener el precio final del articulo/servicio ejemplo:

| ART0001 con IVA12           | con IVA15                   |
|-----------------------------|-----------------------------|
| Precio sin IVA \$195.535714 | Precio sin IVA \$190.434783 |
| Precio más IVA \$219        | Precio más IVA \$219        |